『みずほ e-ビジネスサイト』操作マニュアル

# 利息手数料照会編

2024年6月10日 第11版

みずほ銀行

© 2013 Mizuho Bank, Ltd.

#### ┃この操作マニュアルについて

#### 表記について

このマニュアルでは、操作方法を説明するために、以下の表記を使用しています。

- メニュー名、アイコン名、ボタン名、項目名は[]で囲んでいます。
   (例)[OK]ボタンをクリックしてください。
- ハードウェアやソフトウェアへの損害を防止するためや、不正な操作を防止するために、
   守っていただきたいことや注意事項を下記例のように記載しています。
   (例)

! 注意 画面上の同じ操作ボタンを何度もクリックしないでください。

- 設定、操作時に役立つ一般情報や補足情報を下記例のように記載しています。
  - (例)

✓ 補足 状況に応じて、ご利用開始後に随時設定の追加や変更を行ってください。

より詳しい内容を記載しているマニュアル等を下記例のように記載しています。
 (例)

□ 参照 登録や設定方法について : 操作マニュアル「共通編」

 Microsoft Edge、Google Chrome、Mozilla Firefox、Safari を総称してブラウザと 記載します。

#### 画面ショットについて

ご利用のパソコン、OS、ブラウザや文字サイズ、解像度の設定によっては、画面の表示が異なる場合があります。

また、ご契約時のサービス内容、ユーザー権限によって、画面の表示が異なる場合があります。

#### 商標について

- Microsoft、WindowsおよびMicrosoft Edgeは、Microsoft Corporationの登録商標 または商標です。
- Google Chromeは、Google Incの登録商標または商標です。
- Mozilla Firefoxは、Mozilla Foundationの登録商標または商標です。
- macOSおよびSafariは、Apple Inc. の登録商標または商標です。
- Adobe Acrobat Readerは、アドビ社の登録商標または商標です。

# ■ 目次

### 1 はじめに

| 1.1 - | サービスの概要 |  | 2 |
|-------|---------|--|---|
|-------|---------|--|---|

### 2 利息手数料都度照会

| 2.1 | 都度請求照会2   |  |
|-----|-----------|--|
| 2.2 | 帳票・データ出力5 |  |
| 2.3 | 計算書照会     |  |

# 

#### 4 補足

| 4.1 | 帳票サン | ップル | 2 |
|-----|------|-----|---|
|-----|------|-----|---|

# 1 はじめに

1.1 サービスの概要......2

# 1.1 サービスの概要

- ●「利息手数料都度請求照会」では、各種決済された外為取引にかかわる別途請求扱いの利息・手数料の明細について、その内容を照会することができます。
- ●「利息手数料一括請求・引落照会」では、各種決済された外為取引にかかわる毎月一括で請求される利息・手数料の明細について、請求内容または引落内容を照会することができます。

### 利息手数料照会サービスの利用時間

| 利用時間 | 平       日       4:00~25:59         土曜日       4:00~22:00         日曜日       8:00~25:59 |
|------|--------------------------------------------------------------------------------------|
| ∥ 補足 | 祝日・振替休日も、平日・土曜日・日曜日に準じた時間で利用できます。                                                    |

#### 外為取引の手数料

外為取引については、当行の外為センターまたはお取引部店での取引処理時に当行所定の手数料を 外為決済用口座から引き落とします。

## 入力可能文字

| 入力項目の属性      | 入力可能文字                                                                                                    |
|--------------|----------------------------------------------------------------------------------------------------|
| (1)全角文字の入力項目 | すべての文字を入力可                                                                                                    |
| (2)半角文字の入力項目 | <ul> <li>・英字: A~Zの大文字</li> <li>・カナ: ア~ンの片仮名、濁点、半濁点(「引と小文字を除く。平仮名不可)</li> <li>・数字: 0~9(カンマは不可、ピリオド可)</li> <li>・記号: 以下の10種類の記号<br/>/-?:().,'+</li> <li>・SP(スペース)</li> </ul> |

# 2 利息手数料都度請求照会

| 2.1 | 都度請求照会   | 2 |
|-----|----------|---|
|     |          |   |
| 2.2 | 帳票・データ出力 | 5 |
|     |          | - |
| 2.3 | 計算書照会    | 7 |
| -   |          |   |

# 2.1 都度請求照会

ここでは

各種決済された外為取引にかかわる別途請求扱いの利息・手数料の明細について 内容照会する手順を説明します。

| この画面への進み方 ホー                              | ム 🕨 外為取引 🕨                                 | 利息手数料                                         | <sup>郡</sup> 度請求照会                     |
|-------------------------------------------|--------------------------------------------|-----------------------------------------------|----------------------------------------|
| <u>ホーム</u>   国内取引<br><u> 仕向送金</u>   被仕向送金 | 外為取引         各種管理            輸出         輸入 | <u>承認   その他サービス</u><br><u>外貨預金   為替予約</u>     | <u>公示相場·相場見通し</u>   <u>利息手数</u> 對   共通 |
| 利息手数料                                     |                                            |                                               | [都度請求照会]を                              |
| - ב_ <b>X</b>                             |                                            |                                               | クリックします。                               |
| 利息手数料照会                                   | ▶ 都度請求照会                                   | ▶ <u>一                                   </u> |                                        |

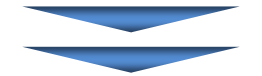

## 【利息手数料都度請求照会 / 一覧】

| 付 (DAT                                               | TE)                                                                               | 2011 👻                                                                            | 年 02 ▼月 18 ▼日 🔜 🏄                                                                                                    | ↓>ダー ~ 2011 ▼年 02 ▼月 18 ▼                                          | - E === カレンダー                                                                                                    |                                                                                                    |
|------------------------------------------------------|-----------------------------------------------------------------------------------|-----------------------------------------------------------------------------------|----------------------------------------------------------------------------------------------------|--------------------------------------------------------------------|----------------------------------------------------------------------------------------------------|----------------------------------------------------------------------------------------------------|
| <b>良行取引</b>                                          | 番号 (OUR                                                                           | REF NO.)                                                                          | ~                                                                                                    |                                                                    |                                                                                                    |                                                                                                    |
| 网金額                                                  | (AMOUNT)                                                                          |                                                                                   | •                                                                                                    | ~                                                                  |                                                                                                    |                                                                                                    |
|                                                      | 番号<br>FNO.)                                                                       |                                                                                   |                                                                                                    |                                                                    |                                                                                                    |                                                                                                    |
| ち客さます                                                | 番号                                                                                | I234                                                                              | 567890 ミスホシステム(力 🔹                                                                                                    | 0                                                                  |                                                                                                    |                                                                                                    |
|                                                      |                                                                                   |                                                                                   | ,                                                                                                    |                                                                    | 2                                                                                                    | 3                                                                                                    |
|                                                      |                                                                                   |                                                                                   |                                                                                                    |                                                                    |                                                                                                    |                                                                                                    |
| 1)<br>ダウンロ<br>開 / 1                                  | <u>□−⊦'</u> (                                                                     | 5<br>計算書(PDF)                                                                     |                                                                                                    |                                                                    | 6                                                                                                    |                                                                                                    |
| <u>4)</u><br>ダウンロ<br><u>発択</u> ノ金                    |                                                                                   | 5<br>計算書(PDF)                                                                     |                                                                                                    |                                                                    | 6                                                                                                    | ⑦<br>前の20件 ) 次の20f                                                                                                    |
| <u>4</u> )<br><sup>変ウンレ</sup><br>選択 / <u>3</u><br>選択 | ロード<br>全解除<br>取消<br>有無                                                            | 5<br>計算書(PDF)<br>日付<br>(yy/mm/dd)                                                 | 銀行取引番号                                                                                                    | 本(律取引                                                              | 6<br>可<br>取引金額                                                                                                    |                                                                                                    |
| <u>4</u> )<br>ダウンI<br>選択 / 3<br>選択                   | ロード<br>全解除<br>取消<br>有無<br>-                                                       | 5<br>計算書(PDF)<br>目付<br>(yy/mm/dd)<br>11/07/21                                     | <u> 銀行取引番号</u><br><u>EE000110 118185</u>                                                                                  | 本(非取明)<br>輸出手形質取                                                   | 6<br>取引金額<br>USD 9,480.00                                                                                           | 前の20件 次の20件<br>責社整理番号<br>IN63020102                                                                                     |
| 4)<br>ダウンI<br>選択 / 全<br>選択                           | ロード<br>全解除<br>取消<br>有無<br>-<br>-                                                  | 5<br>計算書(PDF)<br>日付<br>(yy/mm/dd)<br>11/07/21<br>11/07/15                         | 銀行取引書号<br>BB000110 118185<br>BL903621102089                                                                               | 本(本取引)<br>輸出手形質取<br>輸出信用状則落案内                                      | 6<br>那对 1全部<br>USD 9,480,00                                                                                         | 前の20件<br>武芸理番号<br>IN63020102                                                                                            |
| 4)<br>ダウンI<br>選択 / 3<br>選択<br>同<br>同                 |                                                                                   | 5<br>計算書(PDF)<br>日付<br>(yy/mm/dd)<br>11/07/21<br>11/07/15<br>11/06/21             | 接行取引書考<br>E8000110118185<br>EL900821102089<br>CL000115687651                                                              | 本律取引<br>輸出手形質取<br>輸出信用状則落案内<br>輸出手形取立入金                            | 6<br>現現 1金数<br>USD 9.480.00<br>JPY 4,180.000                                                                        | 前の20件 次の20件<br>進社整理番号<br>1N63020102<br>10147700-20                                                                      |
| 4)<br>ダウンI<br>選択 / 全<br>選択<br>同<br>同<br>同            | ロード<br>全部除<br>取消<br>有無<br>-<br>-<br>-<br>-                                        | 5<br>計算書(PDF)<br>日付<br>(yymmidd)<br>11/07/21<br>11/07/5<br>11/06/21<br>11/06/21   | 接行取引書考<br>E8000110118185<br>EL903521102089<br>CL000115887651<br>EL000111230849                                            | 本律取引<br>輸出手形質取<br>輸出信用状則落案内<br>輸出手形取立入金<br>輸出手形質取                  | 6<br>現現1金数<br>USD 9.480.00<br>JPY 4,180.000<br>USD 4,987,500.00                                                     | 前の20件<br>注切20件<br>進社整理書号<br>1N63020102<br>10147700-20<br>402211053103                                                   |
| 4)<br>ダウンI<br>選択 / 3<br>選択                           | □-ド<br><u>全解除</u><br>取消<br>有無<br>-<br>-<br>-<br>-                                 | 5<br>計算書(PDF)<br>日<br>(yy/mm/idd)<br>11/07/21<br>11/06/21<br>11/06/21<br>11/06/21 | 銀行取る1番号     日日の118185     日日の3621102089     (LL000115887851     日辺の11520849     星いい2000759854                             | 本(年取8)<br>輸出手形変取<br>輸出手形変取<br>輸出手形取立入金<br>輸出手形変取<br>輸出手形変取         | 取引金額<br>以SD 9,480.00<br>ノアY 4,180,000<br>リアY 4,180,000<br>しSD 4,987,500.00<br>しSD 125,189.16                        |                                                                                                    |
| 4)<br>ダウンI<br>選択 / 当<br>選択                           | 全部除生<br>取消<br>有無<br>-<br>-<br>-<br>-<br>-<br>-<br>-<br>-<br>-<br>-<br>-<br>-<br>- | 5<br>計算書(PDF)<br>日付<br>(yymmidd)<br>11/07/21<br>11/06/21<br>11/06/21<br>11/06/21  | 謝行現31番号     EB000110118185     EL900521102089     CL000115687651     EL000111230849     EW120007559664     EL000111230831 | 本体取引<br>輸出手形質取<br>輸出手形質取<br>輸出手形取立入金<br>輸出手形質取<br>輸出手形質取<br>輸出手形質取 | 現現1金額<br>以SD 9,480,000<br>リアソ 4,180,000<br>USD 4,987,500,000<br>USD 125,189,16<br>USD 125,189,16<br>USD 94,5380,000 | 前の20(件 次の20f<br>度社整理参考<br>1063020102<br>10147700-20<br>402211053103<br>11M056-179861/28<br>11M056-179861/28<br>5-110343 |
| 4)<br>ダウンI<br>選択 / <u>4</u><br>選択<br>日<br>日          | 全部防<br>取消<br>有無<br>-<br>-<br>-<br>-<br>-<br>-<br>-<br>-<br>-<br>-                 | 5<br>計算書(PDF)<br>日<br>(yy/mm/dd)<br>11/07/21<br>11/06/21<br>11/06/21<br>11/06/21  | 銀行取引書号     医BE000110.118185     BL903821102089     CL00011587651     BL00011520849     BW120001559664     BL000111220891  | 本律取引<br>輸出手形質取<br>輸出手形可立入金<br>輸出手形質取<br>輸出手形質取<br>輸出手形質取           | 低<br>取得全額<br>USD 9,480,000<br>USD 4,897,500,000<br>USD 125,189.16<br>USD 125,189.16                                 |                                                                                                    |

#### ●本画面のボタンとリンク一覧

| ボタン・リンク名       | 説明                                       |
|----------------|------------------------------------------|
| ① 検索           | 指定した条件で検索を行います。                          |
| ② 一覧表(PDF)     | 一覧の PDF を出力することができます。                    |
| ③ 一覧表(CSV)     | 一覧の CSV ファイルを出力することができます。                |
| ④ ダウンロード       | ファイルのダウンロード選択画面に遷移します。(→2 利息手数料都度請求照会-5) |
| ⑤ 計算書(PDF)     | 計算書をダウンロードできます。(→2 利息手数料都度請求照会-7)        |
| ⑥ 前の 20 件      | 前の 20 件を表示します。                           |
| ⑦ 次の 20 件      | 次の 20 件を表示します。                           |
| ⑧ 銀行取引番号       | 該当データの詳細画面に遷移します。                        |
| ⑨ 利息手数料メニューへ戻る | 利息手数料メニュー画面へ戻ります。                        |

# 2.1.1 利息・手数料データの検索

1. 一覧に取引一覧データが表示されます。

必要に応じて検索条件を指定した後、[検索]ボタンをクリックし対象のデータを表示します。

| 利息手数料都度請求照                       | 会 / 一覧                                                            | 検索 | <u>? ヘルプ</u> |
|----------------------------------|-------------------------------------------------------------------|----|--------------|
| <b>検索条件</b><br>必要な検索条件を入力し、「検    | 素」ボタンを押してください。                                                    |    |              |
| 日付 (DATE)                        | 2011 ▼年 02 ▼月 18 ▼日間 <u>かいヴ</u> ~ 2011 ▼年 02 ▼月 18 ▼日間 <u>かいヴ</u> |    |              |
| 銀行取引番号 (OUR REF NO.)             | ~                                                                 |    |              |
| 取引金額 (AMOUNT)                    | ▼                                                                 |    |              |
| <u> 貴社整理番号</u><br>(YOUR REF NO.) |                                                                   |    |              |
| お客さま番号                           |                                                                   |    |              |
| 検索                               | 一覧表(PDF)                                                          | 一覧 | 表(CSV)       |

#### ●検索条件

| 項目     | 入力可能文字       | 説明                      |
|--------|--------------|-------------------------|
| 日付     | リストから選択      |                         |
| 銀行取引番号 | 半角英数 16 文字以内 |                         |
| 取引金額   | 半角数字 15 桁以内  | 通貨を選択のうえ、取引金額の範囲を入力します。 |
| 貴社整理番号 | 半角英数 32 文字以内 |                         |
| お客さま番号 | リストから選択      |                         |

## 2.1.2 利息・手数料内容の確認

#### 1. 該当データ行の「銀行取引番号」欄のリンクをクリックします。

| 取引一覧<br>取引一覧に         | 1981一覧<br>昭一覧は、本システムでデータを保有している取りを表示しています。〈データ保有条件についてはヘルプをご覧ください。〉 |                  |                |           |                  |                          |  |  |
|-----------------------|---------------------------------------------------------------------|------------------|----------------|-----------|------------------|--------------------------|--|--|
| ダウンロ                  | ダウンロード 計算書(PDF)                                                     |                  |                |           |                  |                          |  |  |
| <u>全選択</u> / <u>全</u> | <u>金選択 / 金解除</u> 前の20件 次の20件                                        |                  |                |           |                  |                          |  |  |
| 選択                    | 取消<br>有無                                                            | 日付<br>(yy/mm/dd) | 銀行取引番号         | 本体取引      | 取引金額             | <u> </u>                 |  |  |
|                       | -                                                                   | 11/07/21         | BB000110118185 | 輸出手形買取    | USD 9,480.00     | IN63020102               |  |  |
|                       | -                                                                   | 11/07/15         | RL903621102089 | 輸出信用状到著案内 |                  |                          |  |  |
|                       | -                                                                   | 11/06/21         | UW000113140178 | 輸出手形買取    | JPY 7,432,250    | 53531974                 |  |  |
|                       | -                                                                   | 11/06/21         | UW000113140160 | 輸出手形買取    | JPY 598,400      | KJ2377                   |  |  |
|                       | -                                                                   | 11/06/21         | CL000115687651 | 輸出手形取立入金  | JPY 4,180,000    | 10147700-20              |  |  |
|                       | -                                                                   | 11/06/21         | CL000114079412 | 輸出手形取立入金  | JPY 13,303,215   | TSI-314                  |  |  |
|                       | -                                                                   | 11/06/21         | CL000115687643 | 輸出手形取立入金  | USD 52,263.30    | E0318                    |  |  |
|                       | -                                                                   | 11/06/21         | BU000111230949 | 輸出手形買取    | USD 4,987,500.00 | 402211053103             |  |  |
|                       | -                                                                   | 11/06/21         | BW120001259664 | 輸出手形買取    | USD 125,189.16   | 11M056-179861/28<br>/411 |  |  |
|                       | -                                                                   | 11/06/21         | BU000111230931 | 輸出手形買取    | USD 45,360.00    | S-110343                 |  |  |
|                       | -                                                                   | 11/06/21         | BB000110118177 | 輸出手形買取    | USD 31,944.00    | IX-12799/2               |  |  |
|                       | -                                                                   | 11/06/21         | BU000111230923 | 輸出手形買取    | USD 660,000.00   | LP004                    |  |  |
|                       | -                                                                   | 11/06/21         | BB000110118169 | 輸出手形買取    | USD 46,660.77    | TL576B                   |  |  |
|                       | -                                                                   | 11/06/21         | UW000113140152 | 輸出手形買取    | USD 31,007.01    |                          |  |  |
|                       | 前の20件 次の20件                                                         |                  |                |           |                  |                          |  |  |
| ダウンロ                  | 1-k. (                                                              | 計算書(PDF)         |                |           |                  |                          |  |  |

▶ 利息手数料都度請求照会/詳細画面が表示されます。

- - 「利息手数料都度請求照会」では、本体取引とは別途請求のお取り扱いとした利息・手数料を照会できます。本体取引と同時にご請求した利息・手数料については、各取引メニューの計算書などでご確認ください。

#### 2. 別途請求扱いの利息・手数料の明細が表示されます。

| 利息手数料都度請求照会 / 詳細 検索>詳細 ② △ルご    |                    |                                        |                                          |                                            |                                           |                                    |                   | ビ                                        |     |
|---------------------------------|--------------------|----------------------------------------|------------------------------------------|--------------------------------------------|-------------------------------------------|------------------------------------|-------------------|------------------------------------------|-----|
| ダウンロード 言                        | 「算書(PDF)           |                                        |                                          |                                            |                                           |                                    |                   | 戻                                        | 3   |
|                                 |                    |                                        |                                          |                                            |                                           |                                    |                   |                                          | -1  |
| お客さま名                           | ミス・ホシステム(力         |                                        |                                          |                                            |                                           |                                    |                   |                                          | _   |
| 基本情報                            |                    |                                        |                                          |                                            |                                           |                                    |                   |                                          | 1   |
| 銀行取引番号<br>(OUR REF NO.)         | BU00011123093      | BU000111230931                         |                                          |                                            | <u> 自社整理番号</u><br>(YOUR REF NO.) S-110343 |                                    |                   |                                          |     |
| 日付 (DATE)                       | 2011/06/21         |                                        |                                          | 起算日                                        | 起算日 (VALUE) 2011/06/21                    |                                    |                   |                                          |     |
| 取引金額 (AMOUNT)                   | USD 45,360.00      |                                        |                                          | 本体取得<br>(ORIGIN/                           | AL TRANSACTION)                           | 輸出手形實取                             |                   |                                          |     |
| 信用状番号 (CREDIT NO.)              |                    |                                        |                                          | 引落請る                                       | 求番号 (BILLING NO.)                         | 20110621005                        |                   |                                          |     |
| 取消有無                            | -                  |                                        |                                          |                                            |                                           |                                    |                   |                                          | _   |
| 引落明細                            |                    |                                        |                                          |                                            |                                           |                                    |                   |                                          |     |
|                                 | 引落金額               |                                        |                                          | 引落                                         | 科目                                        |                                    | 引送                | <b>答□座番号</b>                             |     |
| (L                              | EDUCTION AMOUNT)   |                                        |                                          | (TYPE OF                                   | DEPOSIT)                                  |                                    |                   | (A/C NO.)                                | -   |
| 利息・手数料明細                        |                    |                                        |                                          |                                            |                                           |                                    |                   |                                          |     |
| 利息・手数<br>(INTEREST/CO           | 科区分<br>IMISSION)   | 利息・<br>(TOTAL INTERE                   | 手数料合計金額<br>EST/COMMISSION AMOU           | 手数料合計金額<br>ST/COMMISSION AMOUNT (DEDUCTION |                                           | 法 引落日<br>(INTEREST/COMMISSION DEDU |                   | 引落日<br>:OMMISSION DEDUCTION DATE         | E)  |
| 利息・手数                           | 科合算                |                                        | JPY 40,590 個別微対                          |                                            | 求                                         |                                    |                   |                                          |     |
| 利息明細                            |                    |                                        |                                          |                                            |                                           |                                    |                   |                                          |     |
|                                 | l息名称<br>RESI TYPE) | (INT                                   | 利息金額(外貨額)<br>(INTEREST AMOUNT/FOREIGN)   |                                            | 換算相場<br>(INTEREST EX. RATE)               |                                    | 利<br>(INT         | l息金額(円貨額)<br>EREST AMOUNT(JPY))          |     |
| 1                               | ザンス利息              |                                        | (INTEREST AMOUNT(FOREIGN))<br>USE        |                                            | 89.2800 (PER 1 UNIT)                      |                                    | 35,590            |                                          | 590 |
| 計算方法:料率<br>(CALCULATION BASIS:F | ATE) (INTEREST(FRC | 計算終期<br>M)) (INTEREST(TO))             | 日数<br>(NUMBER OF DAYS)                   | 年利日数<br>(385/380)                          | 付利期間<br>(ONE/BOTH ENDS)                   | 端数処理<br>(ROUND UP/DOWN)            | ) (INTEF          | 引落方法<br>REST DEDUCTION METHOD)           |     |
| 1 利率:5.43700 %                  | 2011/06/21         | 2011/08/18                             | 59                                       | 365 🗄                                      | 両端入れ                                      | 切捨て                                |                   | 個別徵求                                     |     |
| 手鼓料明細                           |                    |                                        |                                          |                                            |                                           |                                    |                   |                                          |     |
| 手数料4<br>(COMMISSION             | 称<br>ITYPE)        | 計算方法:料率<br>(CALCULATION<br>BASIS:RATE) | 手動料金額(外)<br>(COMMISSION AM<br>(FOREIGN)) | 新聞)<br>DUNT                                | 換算相場<br>(COMMISSION<br>EX. RATE)          | 手数料金額<br>(COMMISSIO<br>(JP)        | (円貨額)<br>N AMOUNT | 引落方法<br>(COMMISSION<br>DEDUCTION METHOD) |     |
| 郵便料                             | ł                  | 定額                                     |                                          |                                            |                                           |                                    | 5,000             | 個別做求                                     |     |
|                                 |                    |                                        |                                          |                                            |                                           |                                    |                   |                                          | _   |
|                                 | 「算書(PDF)           |                                        |                                          |                                            |                                           |                                    |                   | 戻                                        | ۵.  |

# 2.2 帳票・データ出力

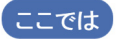

ここでは) 利息・手数料都度請求明細のデータの帳票・データをダウンロードする手順について 説明します。

| この画面への進み方 ホーム                                                     | 外為取引 ▶ 利息手数料 ▶ 者                                                         | 邓度請求照会                                        |
|-------------------------------------------------------------------|--------------------------------------------------------------------------|-----------------------------------------------|
| ホーム         国内取引         外為取引           仕向送金         一         誠出 | 各種管理         承認         その他サービス             輸入         外貨預金         為替予約 | <u>公示相場·相場見通し</u>   <u>利息手数</u> 料   <u>共通</u> |
| 利息手数科                                                             |                                                                          | [都度請求照会]をクリ                                   |
| x==~                                                              |                                                                          | ックします。                                        |
| 利息手数料照会 <b>都度請求</b>                                               | 照会 → <u>一括請求・引落照会</u>                                                    |                                               |

### 2.2.1 データファイルのダウンロード

1. 必要に応じて検索条件を指定し、[検索]ボタンをクリックします。

□ 参照 検索条件について : 2 利息手数料都度請求照会-3

- 2. 取引一覧画面にて、該当データ行の「選択」チェックボックスをチェックします。 複数データのダウンロードも同時に行えます。
- 3. [ダウンロード]ボタンをクリックします。

| 付 (DAT              | TE)                                                                                                    | 2011 👻                                                                        | ≢ 02 ▼月 18 ▼日 📰 🏄                                                                                                    | ▶>>=~ 2011 ▼年 02 ▼月 18 ▼                                                          | <ul> <li></li></ul>                                                                         |                                                                                                |  |  |  |
|---------------------|----------------------------------------------------------------------------------------------------|-------------------------------------------------------------------------------|----------------------------------------------------------------------------------------------------|-----------------------------------------------------------------------------------|---------------------------------------------------------------------------------------------|------------------------------------------------------------------------------------------------|--|--|--|
| 行取引                 | 番号 (OUR REF                                                                                                    | NO.)                                                                          | ~                                                                                                    |                                                                                   |                                                                                             |                                                                                                |  |  |  |
| 引金額                 | (AMOUNT)                                                                                                    |                                                                               | ▼ ~                                                                                                    |                                                                                   |                                                                                             |                                                                                                |  |  |  |
| 社整理<br>DUR REF      | ·番号<br>·NO.)                                                                                                    |                                                                               |                                                                                                    |                                                                                   |                                                                                             |                                                                                                |  |  |  |
| 客さます                | <b>新号</b>                                                                                                    | 12345                                                                         | 67890 ミスホシステム(カ・                                                                                                    | 0                                                                                 |                                                                                             |                                                                                                |  |  |  |
|                     |                                                                                                    |                                                                               |                                                                                                    |                                                                                   |                                                                                             |                                                                                                |  |  |  |
| <u>訳/</u>           | 全海軍防衛                                                                                                    |                                                                               |                                                                                                    |                                                                                   |                                                                                             | 前の20件 次の20件                                                                                    |  |  |  |
| <u>【択 / 1</u><br>蟇択 | 全 <u>解除</u><br>取消<br>有無                                                                                                    | 日付<br>(yy/mm/dd)                                                              | 銀行取引番号                                                                                                    | 本(本取引                                                                             | 取引金額                                                                                        | 前の20件<br>次の20件<br>貴社整理番号                                                                       |  |  |  |
| (択/ <u>)</u><br>第択  | <u>全時時</u><br>取消<br>有無<br>-                                                                                                    | 日付<br>(yy/mm/dd)<br>11/07/21                                                  | 銀行取引番号<br>88000110118185                                                                                                   | 本体取引<br>輸出手形質取                                                                    | 取引金額<br>USD 9,480.00                                                                        | 前の20件<br>次の20件<br><u>)</u><br>注証理番号<br>IN63020102                                              |  |  |  |
|                     | <u>取消</u><br>取消<br>有無<br>ー                                                                                                    | 日付<br>(yy/mm/dd)<br>11/07/21<br>11/07/15                                      | 銀行取引番号<br>BB000110118185<br>RL903621102089                                                                                 | 本(律取引<br>輸出手形質取<br>輸出(信用状到塔案内                                                     | 取引金額<br>USD 9,480.00                                                                        | 前の20件<br>次の20件<br>進社整理番号<br>IN63020102                                                         |  |  |  |
| <u>課</u> /1         | <u>全解除</u><br>取消<br>有無<br>                                                                                                    | 日付<br>(yy/mm/dd)<br>11/07/21<br>11/07/15<br>11/06/21                          | 銀行取引番号<br><u> BB000110 118185</u><br><u> RL903621102089</u><br><u> CL000115687651</u>                                      | 本律取引<br>輸出手形實取<br>輸出信用状則國案内<br>輸出手形取立入金                                           | 取引金額<br>USD 9,480.00<br>JPY 4,180,000                                                       | 前の20件 次の20件<br><u> </u> <u> </u> <u> </u> <u> </u><br><u> </u><br>10147700-20                  |  |  |  |
|                     | 取消<br>有無<br>-<br>-<br>-<br>-                                                                                                    | 日付<br>(yy/mm/dd)<br>11/07/21<br>11/07/15<br>11/06/21<br>11/06/21              | 該(行取引番号<br><u>BE0001101118185</u><br><u>RL903621102089</u><br><u>CL000115687651</u><br><u>BU000111230949</u>               | 本体取到<br>輸出手形質取<br>輸出手形質取<br>輸出手形取立入金<br>輸出手形取立入金                                  | 703 (全額<br>USD 9.480.00<br>リアヤ 4.180.000<br>USD 4.987,500.00                                | 前の20件 次の20件<br>進社整理番号<br>19453020102<br>10147700-20<br>402211053103                            |  |  |  |
|                     | 新除     新除     「     市     「     市     「     市     「     市     「     「     「     「     「     「     」     「     」     「     」     「     」     「     」     「     」     「     」     「     」     」     」     」     」     」     」     」     」     」     」     」     」     」     」     」     」     」     」     」     」     」     」     」     」     」     」     」     」     」     」     」     」     」     」     」     」     」     」     」     」     」     」     」     」     」     」     」     」     」     」     」     」     」     」     」     」     」     」     」     」     』     』     』     』     』     』     』     』     』     』     』     』     』     』     』     』     』     』     』     』     』     』     』     』     』     』     』     』     』     』     』     』     』     』     』     』     』     』     』     』     』     』     』     』     』     』     』     』     』     』     』     』     』     』     』     』     』     』     』     』     』     』     』     』     』     』     』     』     』     』     』     』     』     』     』     』     』     』     』     』     』     』     』     』     』     』     』     』     』     』     』     』     』     』     』     』     』     』     』     』     』     』     』     』     』     』     』     』     』     』     』     』     』     』     』     』     』     』     』     』     』     』     』     』     』     』     』     』     』     』     』     』     』     』     』     』     』     』     』     』     』     』     』     』     』     』     』     』     』     』     』     』     』     』     』     』     』     』     』     』     』     』     』     』     』     』     』     』     』     』     』     』     』     』     』     』     』     』     』     』     』     』     』     』     』     』     』     』     』     』     』     』     』     』     』     』     』     』     』     』     』     』     』     』     』     』     』     』     』     』     』     』     』     』     』     』     』     』     』     』     』     』     』     』     』     』     』     』     』     』     』     』     』     』     』     』     』     』     』     』     』     』     』     』     』     』     』     』 | 日付<br>(yy/mm/dd)<br>11/07/21<br>11/07/15<br>11/06/21<br>11/06/21<br>11/06/21  | 銀行取る1番号<br>BE000110118165<br>RL903621102089<br>CL000115687651<br>EL000111230949<br>BW120001259664                          | 本律取引<br>輸出手形買取<br>輸出信用状到落案内<br>輸出手形取立入金<br>輸出手形取取<br>輸出手形買取                       | 取引全額<br>USD 9,460,00<br>JPY 4,180,000<br>USD 4,987,500,00<br>USD 125,199,16                 | 前の20件 次の20件<br>食社証理書号<br>1065020102<br>10147700-20<br>402211050103<br>11M056-179651/28<br>/411 |  |  |  |
|                     | またのでは、またのでは、またot ************************************                                                                                                    | 日付<br>(yy/mm/dd))<br>11/07/21<br>11/06/21<br>11/06/21<br>11/06/21<br>11/06/21 | 銀行取改計曲号     医2000110118185     RL903621102089     CL000115687651     BL000111230949     EW1120001559664     BL000111230531 | 本体取引<br>輸出手形質取<br>輸出信用状到落案内<br>輸出手形取立入金<br>輸出手形取立入金<br>輸出手形質取<br>輸出手形質取<br>輸出手形質取 | 取得 1金数 USD 9.480.00 USD 9.480.00 USD 4.9750.000 USD 4.97550.00 USD 125.189.16 USD 45.980.00 | 前の20件 次の20件<br>定社整理番号<br>10147700-20<br>402211053103<br>4110056-179661/28<br>/411<br>S-110343  |  |  |  |

▶ 利息手数料都度請求照会/ダウンロードファイル選択画面が表示されます。

手数料都度請求照会/詳細画面からもデータファイルのダウンロードが可能です。

## 2.2.2 ダウンロードファイル選択

∥ 補足

- 1. 印刷/ダウンロードを行うドキュメント種類の「選択」チェックボックスをチェックします。
- [ファイルダウンロード]ボタンをクリックします。
   複数のドキュメントを同時に印刷/ダウンロードすることも可能です。

| 利息手數     | 放料都度請求           | 照会 / ダウンロードファイル  | 選択 |         |             |     |                | 検索>ファイル選択 ? <u>ヘルコ</u> |
|----------|------------------|------------------|----|---------|-------------|-----|----------------|------------------------|
| 選択結果     | <b>果一覧</b>       |                  |    |         |             |     |                |                        |
| 取消<br>有無 | 日付<br>(yy/mm/dd) | 銀行取引番号           |    | 本体取引    |             |     | 取引金額           | <b>貴社整理番号</b>          |
| -        | 11/07/15         | RL903621102089   | 輸  | 出信用状到着  | 案内          |     |                |                        |
| -        | 11/06/21         | CL000115687651   | ŧ, | 汕手形取立ノ  | 金           |     | JPY 4,180,000  | 10147700-20            |
| -        | 11/06/21         | CL000114079412   | ŧ  | 1出手形取立2 | 金           |     | JPY 13,303,215 | TSI-314                |
| -        | 11/06/21         | CL000115687643   | ŧ. | 汕出手形取立2 | 金           |     | USD 52,263.30  | E0318                  |
| ダウンロ     | ードファイルリン         | <b>Z</b> F       |    |         | -           |     |                |                        |
| 選択       |                  | ドキュメント種類         | 7: | ァイル形式   | ダウンロー       | ド方式 |                |                        |
|          | ¥١,              | 息手数料情報(都度)       | 全銀 | テキスト形式  | ◎ 改行有 ◎ 改行無 |     |                |                        |
|          | 計算書/外国           | 為替利息手数料都度請求(Web) | F  | PDF形式   |             |     | ]              |                        |
| 771      |                  |                  |    |         |             |     |                |                        |
|          |                  |                  |    |         |             |     |                |                        |

2 利息手数料都度請求照会 - 6

#### 『みずほ e-ビジネスサイト』操作マニュアル 利息手数料照会編

# 2.3 計算書照会

ここでは 利息・手数料都度請求明細の計算書を出力する手順について説明します。

| D画面への進み方 ホーム                             | ▶ 外為取引 ▶                           | 利息手数料                                              | 都度請求照会                                 |
|------------------------------------------|------------------------------------|----------------------------------------------------|----------------------------------------|
| <u>ホーム   国内取引</u><br><u>仕向送金   被仕向送金</u> | <u> 為取引   各種管理  </u><br>   輸出   輸入 | <u>承認   その他サービス</u><br>  <u>外貨預金</u>   <u>為替予約</u> | <u>公示相場·相場見通,</u>   <u>利息手鼓</u> 料   共通 |
| 利息手数料                                    |                                    |                                                    | [都度請求照会]をクリ                            |
| ¥二ュ∽                                     |                                    |                                                    | ックします。                                 |
| 利息手数料照会                                  | 都度請求照会                             | ▶ <u>一括請求・引落照会</u>                                 |                                        |

#### ● 操作方法

1. 必要に応じて検索条件を指定し、[検索]ボタンをクリックします。

□ 参照 検索条件について : 2 利息手数料都度請求照会-3

- 2. 取引一覧画面にて、該当データ行の「選択」チェックボックスをチェックします。
- 3. [計算書(PDF)]ボタンをクリックすると PDF ファイルで出力されます。 複数データを同時に印刷することも可能です。

| HD21:08                           |             | 2011 *年 02 *月 18 *日間 <u>かング</u> ~~ 2011 *年 02 *月 18 *日間 <u>かング</u> |                |            |                  |                   |  |  |
|-----------------------------------|-------------|--------------------------------------------------------------------|----------------|------------|------------------|-------------------|--|--|
| 17.21.18                          | 持号 (OUR RI  | EF NO.)                                                            | ~              |            |                  |                   |  |  |
| 金額(                               | (AMOUNT)    |                                                                    | •              | ~          |                  |                   |  |  |
| 整理番<br>R REF N                    | (番号<br>FNC) |                                                                    |                |            |                  |                   |  |  |
| お客さま番号 ④ 1234567890 ジボネシステム(カ 👻 🔘 |             |                                                                    |                |            |                  |                   |  |  |
| 検索                                | 2           |                                                                    |                |            |                  | →覧表(PDF) 一覧表(CSV) |  |  |
| 択                                 | 取消<br>有無    | 日付<br>(yy/mm/dd)                                                   | 銀行取引番号         | 本体取引       | 取引金額             | 貴社整理番号            |  |  |
|                                   | 取消          | 日付                                                                 |                |            |                  |                   |  |  |
| 718                               | 有無          | (yy/mm/dd)                                                         | 300174X51100万  | 41\$41\$51 | 用火力工業で調用         | 具杠型理督专            |  |  |
| 1                                 | -           | 11/07/21                                                           | BB000110118185 | 輸出手形質取     | USD 9,480.00     | IN63020102        |  |  |
|                                   | -           | 11/07/15                                                           | RL903621102089 | 輸出信用状到着案内  | 1014 4 4 0 0 0 0 | 10117700.00       |  |  |
|                                   | -           | 11/06/21                                                           | CLUUU115687651 | 動出于形成立人金   | JPY 4,180,000    | 10147700-20       |  |  |
|                                   | -           | 11/06/21                                                           | B0000111230949 | 輸出于形耳取     | USD 4,987,500.00 | 402211053103      |  |  |
| 1                                 | -           | 11/06/21                                                           | BW120001259664 | 輸出手形買取     | USD 125,189.16   | /411              |  |  |
| 1                                 | -           | 11/06/21                                                           | BU000111230931 | 輸出手形買取     | USD 45,360.00    | S-110343          |  |  |
|                                   |             |                                                                    |                |            |                  | 前の20件 次の20件       |  |  |
|                                   |             | ālmati(ang)                                                        |                |            |                  |                   |  |  |
|                                   | <u>-r</u>   | aT具書(PDF)                                                          |                |            |                  |                   |  |  |
| <u>יח</u> עלי                     |             |                                                                    |                |            |                  |                   |  |  |

□ 参照

# 3 利息手数料一括請求·引落照会

| 3. | 1 | 一括請求·引落照会 | 2 |
|----|---|-----------|---|
|    |   |           |   |
| 3. | 2 | 帳票・データ出力  | 5 |

# 3.1 一括請求·引落照会

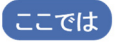

各種決済された外為取引にかかわる毎月一括で請求される利息・手数料の明細に ついて内容照会する手順を説明します。

| 利息手数科     [一括請求・引落照会]       メニュー     をクリックします。       利息手数料照会     ▶ 査度請求照会 | <u>ホーム   国内取引</u><br><u>仕向送金   被仕向送金</u> | 外為取引         各種管理            輸出                   輸入 | <u>承認   その他サービス</u><br><u>外貨預金   為替予約   公示相場・相場見通し</u>   <u>利息手数料</u>   共通 |
|---------------------------------------------------------------------------|------------------------------------------|------------------------------------------------------|----------------------------------------------------------------------------|
| 利息手数料照会 お度請求照会 、一括請求・引落照会                                                 | 利息手数料                                    |                                                      | [一括請求・引落照会]<br>をクリックします。                                                   |
|                                                                           | 利息手数料照会                                  | ▶ 都度諸求照会                                             | ▶ <u>一抵請求・引落照会</u>                                                         |

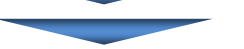

【利息手数料一括請求·引落照会 / 一覧】

| I落(予定)日<br>EDUCTION DATE)                                                                            | ▼毎                                                                                                    | ▼月 <b>▼日</b> Ⅲ <u>炒少</u>                    | <u>♥</u> _ ~ ▼年 ▼                                  | я ▼в≣    | カレンダー            |                                                                            |                                                                                                    |
|----------------------------------------------------------------------------------------------------|----------------------------------------------------------------------------------------------------|---------------------------------------------|----------------------------------------------------|----------|------------------|----------------------------------------------------------------------------|----------------------------------------------------------------------------------------------------|
| 分 (BILLING/DEDUCT                                                                                    | 10N) 請求 ▼                                                                                                    |                                             |                                                    |          |                  |                                                                            |                                                                                                    |
| 作切日 (SUM DATE)                                                                                       | ▼年                                                                                                    | •月 •日間かど                                    | <u>y-</u> ~                                        | я • в    | カレンダー            |                                                                            |                                                                                                    |
| 球・引落合計金額<br>LLING/DEDUCTION<br>TAL AMOUNT)                                                           |                                                                                                    | •                                           | ~                                                  |          |                  |                                                                            |                                                                                                    |
| 客さま番号                                                                                                | 1234567890 3                                                                                                    | スホシステム(カ 🔻 🔘                                |                                                    |          |                  |                                                                            |                                                                                                    |
|                                                                                                    | ~                                                                                                    |                                             |                                                    |          |                  | (                                                                          | 2 一覧表(PDE)                                                                                          |
| 検索 (<br><b> </b>                                                                                     | 1)                                                                                                    | 引を表示しています。〈テ                                | 「一夕保有条件については~                                      | ルブをご覧くださ | 1.0)             | 0                                                                          |                                                                                                    |
| 検索 (<br>10-11-12<br>10-121 ( 本システム<br>ダウンロード<br>選択 / 全解除                                             | 1)                                                                                                    | 別を表示しています。〈テ                                | テータ保有条件については、                                      | ルブをご覧くださ | L10)             | 3<br>                                                                      | ④<br>(本の20件                                                                                         |
| 検索 (<br>RGI-覧<br>レー覧は、本システム<br>ダウンロード<br>選択 / 全部際<br>選択                                              | <ol> <li>よでデータを保有している取り</li> <li>引痛(予定)日<br/>yymmidd)</li> </ol>                                                        | 3)を表示しています。(デ                               | データ保有条件についてはか<br>緒切日<br>(yy/immidg)                | ルラをご覧くださ | い。)<br>請求・引済合計金額 | 3<br>前の20件                                                                 | <ul> <li>(4)</li> <li>次の20件</li> <li>詳細</li> </ul>                                                  |
| 検索 (<br><b> </b>                                                                                     | <ol> <li>大でデータを保有している取り</li> <li>引落(子室)日<br/>(yymmiad)</li> <li>11/06/30</li> </ol>                                     | 31を表示しています。(テ<br>区分<br>請求                   | データ保有条件については2<br>練切日<br>(yyimmidd)<br>11/08/30     | ルヲをご覧くださ | い。)<br>請求・引済合計金額 | ③<br>前の20件<br>JPY 693,400                                                  | <ul> <li>(4)</li> <li>次の20件</li> <li>詳細</li> <li>(5) 詳細</li> </ul>                                  |
| 秋索 (<br>831-覧<br>1-覧は、本システム<br>ダウンロード<br>選択 / 全新陸<br>選択                                              | <ol> <li>よでデータを保有している取り</li> <li>引席(チェ)日<br/>(0y/mm/dd)</li> <li>11/06/30</li> <li>11/06/29</li> </ol>                  | 31送表示しています。(テ<br>区分<br>請求<br>請求             | データ保有条件についてはか<br>(Winnida)<br>11/08/30<br>11/08/29 | ルナをご覧くださ | い。)<br>請求・引済合計金額 | ③<br>前初の201年<br>JPY 693,400<br>JPY 15,023,192                              | <ul> <li>(4)</li> <li>※次の20(年)</li> <li>詳細</li> <li>(5) 詳細</li> <li>詳細</li> </ul>                   |
| 検索 (<br>KGI-覧<br>II-覧は、本システム<br>ダウンロード<br>選択 / 全新陸<br>二<br>二<br>二<br>二<br>二<br>二<br>二<br>、<br>二<br>二 | <ol> <li>までデータを保有している取り</li> <li>3 (落(予定)日<br/>(yymmidd)</li> <li>11/06/20</li> <li>11/06/28</li> </ol>                 | 3)を表示しています。(テ<br>区分<br>請求<br>請求<br>請求       | データ保有条件については                                       | ルヲをご覧くださ | い。)<br>請求・引済合計金額 | ③<br>前の201年<br>JPY 693,400<br>JPY 15,023,192<br>JPY 49,000                 | <ul> <li>(4)</li> <li>(本の20件</li> <li>) 注紙</li> <li>(5) 詳細</li> <li>) 詳紙</li> <li>) 詳紙</li> </ul>   |
| 秋索 (<br>KG1-覧 ) - 「 」 「 」 「 」 」 「 」 」 、 、 、 、 、 、 、 、 、 、                                            | <ol> <li>までデータを保有している取り</li> <li>引稿(予定)日<br/>(bymmidd)</li> <li>11/06/20</li> <li>11/06/28</li> <li>11/06/27</li> </ol> | 3)を表示しています。(テ<br>区分<br>請求<br>請求<br>請求<br>請求 | データ保有条件については<br>(yyimmida)<br>11/06/20<br>11/06/27 | ルナをご覧くださ | い。)<br>請求・引済合計金額 | ③<br>前がの20代料<br>JPY 693,400<br>JPY 15,023,192<br>JPY 49,000<br>JPY 115,110 | <ul> <li>(4)</li> <li>(大の20件</li> <li>詳細</li> <li>詳細</li> <li>詳細</li> <li>詳細</li> <li>詳細</li> </ul> |

#### ●本画面のボタンとリンク一覧

| ボタン・リンク名       | 説 明                                             |
|----------------|-------------------------------------------------|
| ① 検索           | 指定した条件で検索を行います。                                 |
| ② 一覧表(PDF)     | 一覧表を PDF で出力できます。                               |
| ③ 前の 20 件      | 前の 20 件を表示します。                                  |
| ④ 次の 20 件      | 次の 20 件を表示します。                                  |
| ⑤ 詳細           | 該当データの詳細画面に遷移します。                               |
| ⑥ ダウンロード       | ファイルのダウンロード選択画面に遷移します。<br>(→3 利息手数料一括請求・引落照会-5) |
| ⑦ 利息手数料メニューへ戻る | 利息手数料メニュー画面へ戻ります。                               |

# 3.1.1 利息・手数料データの検索

1. 一覧に取引一覧データが表示されます。

必要に応じて検索条件を指定した後、[検索]ボタンをクリックし対象のデータを表示します。

| 利息手数料一括請求                                        | 落照会 / 一覧                                        | 検索 | <u>?</u> এ৮: |
|--------------------------------------------------|-------------------------------------------------|----|--------------|
| 検索条件<br>必要な検索条件を入力し、「検                           | 索」ボタンを押してください。                                  |    |              |
| 引落(予定)日<br>(DEDUCTION DATE)                      | ▼年 ▼月 ▼日間 カレンツー ~ ▼年 ▼月 ▼日間 カレンツー               |    |              |
| 区分 (BILLING/DEDUCTION)                           | 請求 ▼                                            |    |              |
| 締切日 (SUM DATE)                                   | ▼年 ▼月 ▼日Ⅲ <u>カレンツー</u> ~ ▼年 ▼月 ▼日Ⅲ <u>カレンツー</u> |    |              |
| 諸求・引落合計金額<br>(BILLING/DEDUCTION<br>TOTAL AMOUNT) | •                                               |    |              |
| お客さま番号                                           | ● 1234567890 ミスホシステム(力 ▼ ◎                      |    |              |

#### ●検索条件

| 項目        | 入力可能文字          | 説明                               |
|-----------|-----------------|----------------------------------|
| 引落予定日     | リストから選択         |                                  |
| 区分        | リストから選択         | "請求"、"引落"から選択します。                |
| 締切日       | リストから選択         |                                  |
| 請求·引落合計金額 | 半角数字 15 桁<br>以内 | 通貨を選択のうえ、請求・引落合計金額の範囲を入力しま<br>す。 |
| お客さま番号    | リストから選択         |                                  |

| ∥ 補足 | • | <u>"請求"</u> を選択した場合、引落日に請求予定の利息・手数料を照会できます。<br>( <u>締日の翌々営業日</u> にデータが表示されます) |
|------|---|-------------------------------------------------------------------------------|
|      | • | <u>"引落"</u> を選択した場合、利息・手数料の引落結果を照会できます。<br>(引落日の当日にデータが表示されます)                |

# 3.1.2 利息・手数料内容の確認

## 1. 該当データ行の[詳細]リンクをクリックします。

| 取引一覧<br>取引一覧は、本システ. | ムでデータを保有している取引        | を表示しています。(デ | "一タ保有条件についてはヘル    | ブをご覧ください。)     |             |
|---------------------|-----------------------|-------------|-------------------|----------------|-------------|
| <u>全選択</u> / 全解除    |                       |             |                   | 前の20件          | : 次の20件     |
| 選択                  | 引落(予定)日<br>(yy/mm/dd) | 区分          | 締切日<br>(yy/mm/dd) | 請求·引落合計金額      | 副羊糸田        |
|                     | 11/06/30              | 請求          | 11/06/30          | JPY 693,400    | 目羊糸田        |
|                     | 11/06/29              | 請求          | 11/06/29          | JPY 15,023,192 | <u>三羊糸田</u> |
|                     | 11/06/28              | 請求          | 11/06/28          | JPY 49,000     | 目前          |
|                     | 11/06/27              | 請求          | 11/06/27          | JPY 115,110    | <b>三羊糸田</b> |
|                     |                       |             |                   | 前の20件          | : 次の20件     |
|                     |                       |             |                   |                |             |
| ダウンロード              |                       |             |                   |                |             |

▶ 利息手数料一括請求・引落照会/詳細画面が表示されます。

#### 2. 毎月一括で請求される利息・手数料の明細が表示されます。

| 利息手数料                                   | 一括課               | i求・引落照会 / 詳        |             |     |                                          |             | 検索>詳細 ?? <u>^</u>        |
|-----------------------------------------|-------------------|--------------------|-------------|-----|------------------------------------------|-------------|--------------------------|
| か谷さま名                                   |                   | ****************** |             |     |                                          |             |                          |
| 基本情報                                    |                   |                    |             |     |                                          |             |                          |
| 引落科目<br>TYPE OF DEPC                    | OSIT)             | 普通預金               |             |     | 引藩口座番号<br>(A/C NO.)                      | 4354721     |                          |
| 春求・引落合語<br>BILLING/DEDU<br>TOTAL AMOUNT | 十金額<br>CTION<br>) | JPY 693,400        |             |     | 引落(予定)日<br>(DEDUCTION DATE)              | 2011/06/23  |                          |
| 帝切日 (SUM D                              | DATE)             | 2011/06/23         |             |     | 起算目 (VALUE)                              |             |                          |
| <br>区分 (BILLING/                        | DEDUCTIO          | N) 請求              |             |     |                                          |             |                          |
|                                         |                   |                    |             |     |                                          | 前の明細        | 次の明細                     |
| 2011 /02 /01                            | -                 | 1.0000120602222    | 20020222001 | 手题刺 | (今日)(今日)(今日)(今日)(今日)(今日)(今日)(今日)(今日)(今日) | IPV 15.000  | 1-1-1                    |
| 2011/02/02                              | -                 | LC000130683332     | 20070223001 | 手数料 | 信用状間設手数料                                 | JPY 436     | 1-1-1                    |
| 2011/02/01                              | -                 | LC000130683340     | 20070223002 | 手数料 | 信用状開設手数料                                 | JPY 15,000  | 1-1-2                    |
| 2011/02/02                              | -                 | LC000130683340     | 20070223002 | 手数料 | 信用状開設手数料                                 | JPY 4       | 1-1-2                    |
| 2011/02/01                              | -                 | CB000174343883     | 20070223006 | 利息  | メール期間利息                                  | JPY 80,351  | 1-4-6                    |
| 2011/02/02                              | -                 | LC000113140186     | 20070223007 | 利息  | ユーザンス利息                                  | JPY 184,963 | 1-4-5                    |
| 2011/02/01                              | -                 | LC000113140186     | 20070223007 | 手数料 | 外貨受払手数料                                  | JPY 7,637   | 1-4-5                    |
| 2011/02/02                              | -                 | RD000184820513     | 20070223009 | 手数料 | 小額手数料                                    | JPY 2,000   | NO:1-7-5                 |
|                                         |                   |                    |             |     |                                          | 前の明細        | <ul> <li>次の明細</li> </ul> |
|                                         | -                 |                    |             |     |                                          |             |                          |
| ダウンロー                                   | ۲ (               | 一覧表(PDF) -         | -覧表(CSV)    |     |                                          |             |                          |
|                                         |                   |                    |             |     |                                          |             |                          |
| <b>=</b> 7                              |                   |                    |             |     |                                          |             |                          |

| 『みずほ e-ビジネスサイト』 操作マニュアル 利息手数料照会編                                              |
|-------------------------------------------------------------------------------|
| 3.2 帳票・データ出力                                                                  |
| ここでは 利息・手数料一括請求・引落照会の帳票・データをダウンロードする手順について<br>説明します。                          |
| この画面への進み方 ホーム ▶ 外為取引 ▶ 利息手数料 ▶ 都度請求照会                                         |
| <u>住向送金   被仕向送金   輸出   輸入   外貨預金   為替子約   公示相場・相場見通」</u>   <u>利息手鼓</u> 料   共通 |
| 利息手数料 [一括請求・引落照会]                                                             |
| ▼==~<br>をクリックします。                                                             |
| 利息手数料照会 <u>都度請求照会</u> <u>一括請求・引落照会</u>                                        |

## 3.2.1 データファイルのダウンロード

1. 必要に応じて検索条件を指定し、[検索]ボタンをクリックします。

□□ 参照 検索条件について : 3 利息手数料一括請求・引落照会-3

- 取引一覧画面にて、該当データ行の「選択」チェックボックスをチェックします。 複数データのダウンロードも同時に行えます。
- 3. [ダウンロード]ボタンをクリックします。

| 以陳案余仟を入力し、「                                                         | 「検索」ボタンを押してく                                                                | だまい。                                                              |              |                                                                                |       |                                                                                                    |        |                                                                     |                                                                                             |                                                            |
|---------------------------------------------------------------------|-----------------------------------------------------------------------------|-------------------------------------------------------------------|--------------|--------------------------------------------------------------------------------|-------|----------------------------------------------------------------------------------------------------|--------|---------------------------------------------------------------------|---------------------------------------------------------------------------------------------|------------------------------------------------------------|
| 藩(予定)日<br>DUCTION DATE)                                             | ▼年                                                                          | ▼月 ▼日                                                             |              | ▼年                                                                             | ▼月    | ▼ 🛛 🎹 カレンダー                                                                                                    |        |                                                                     |                                                                                             |                                                            |
| 分 (BILLING/DEDUCTION)                                               | 請求 👻                                                                        |                                                                   |              |                                                                                |       |                                                                                                    |        |                                                                     |                                                                                             |                                                            |
| 切日 (SUM DATE)                                                       | ▼ 年                                                                         | ▼月 ▼日                                                             | ₩ カレンダー 〜    | • <b>•</b> 年                                                                   | ▼月    | ▼ 🛛 🎫 カレンダー                                                                                                    |        |                                                                     |                                                                                             |                                                            |
| 求·引落合計金額<br>LING/DEDUCTION<br>AL AMOUNT)                            |                                                                             |                                                                   | -            | ~                                                                              |       |                                                                                                    |        |                                                                     |                                                                                             |                                                            |
| 客さま番号                                                               | I234567890                                                                  | ミスホシステム(力 🔻                                                       | •            |                                                                                |       |                                                                                                    |        |                                                                     |                                                                                             |                                                            |
|                                                                     |                                                                             |                                                                   |              |                                                                                |       |                                                                                                    |        |                                                                     | F                                                                                           | 時事(                                                        |
| 検索<br>引一覧<br>一覧は、本システムでう                                            | データを保有している取                                                                 | 残しを表示していま                                                         | :す。(データ)     | 呆有条件について                                                                       | まヘルプる | どご覧ください。〉                                                                                                    |        |                                                                     |                                                                                             | R. S K (                                                   |
| 様索<br>引一覧<br>一覧は、ホシステムでき<br>ダウンロード<br>観灯 / 全解除                      | データを保有している取                                                                 | 73  を表示していま                                                       | ます。(データ)     | 呆有条件について                                                                       | まヘルプオ | <u>そご覧</u> ください。)                                                                                                    |        | 前の20件                                                               |                                                                                             | <b>東32</b> 0                                               |
| 様索<br><b>引一覧</b><br>一覧は、本システムで<br>ダウンロード<br>縦訳 / 金帽除<br>選択          | データを保有している取<br>引落(予定)日<br>(yy/mm/dd)                                        | <b>경 を表示していま</b>                                                  | :す。(データ      | 呆有条件について<br>締切日<br>(yy/mm/dd)                                                  | オヘルプオ | きご覧ください。)<br>清求・7                                                                                                    | 川落合計金額 | 前の20件                                                               | »                                                                                           | 大の20<br>羊細                                                 |
| 様索<br>- 1<br>切し、本システムで<br>ダウンロード<br>縦次 / 全解除<br>選択                  | データを保有している取<br>引体(予定)日<br>(yy/mm/dd)<br>11/06/30                            | 7月10日 1日本 10日本 10日本 10日本 10日本 10日本 10日本 10                        | ミす。(データ)     | 呆有条(中につしいで)<br>(yy/mm/dd)<br>11/06/30                                          | オヘルブマ | &ご覧くださし。)<br>諸求・7                                                                                                    | 川落合計金額 | 前の20件<br>JPY 693,400                                                |                                                                                             | たの20<br>単新田<br>単新田                                         |
| 検索       引一覧       一覧は、本システムでき       ダウンロード       踏沢 / 金解除       選択 | データを保有している取<br>引[落(予定)日<br>(yyimmids)<br>11/06/30<br>11/06/29               | <ul> <li>図 を表示していま</li> <li>区分</li> <li>請求</li> <li>請求</li> </ul> | :す。(データ      | 保有条件について<br>(yy/mm/dd)<br>11/06/30<br>11/06/29                                 | オヘルプマ | 2013年<br>1993年<br>1995<br>1995<br>1995<br>1995<br>1995<br>1995<br>1995<br>199 | 川落合計金額 | 前の20件<br>JPY 693,400<br>JPY 15,023,192                              |                                                                                             | たの20<br>羊糸田<br>羊糸田<br>羊糸田                                  |
| 様案<br>引一覧<br>一覧は、本システムでき<br>ダウンロード<br>様状 / 全部路<br>選択                | データを(条有していら取<br>を)(落(予定)日<br>(gy/mm/da)<br>11/06/30<br>11/06/29<br>11/06/28 | 3   送表示してしま                                                       | :す。(データ)     | ※有条件につしいで<br>後切日<br>(yy/mm/dd)<br>11/06/30<br>11/06/29<br>11/06/28             | はヘルプ? | 80覧〈ださい。〉<br>諸求・i                                                                                                    | 落合計金額  | 前の20付<br>JPY 693,400<br>JPY 15,023,192<br>JPY 49,000                | )<br>)<br>)<br>)<br>)<br>)<br>)<br>)<br>)<br>)<br>)<br>)<br>)<br>)<br>)<br>)<br>)<br>)<br>) | <u>たの20</u><br><b>羊細</b><br>羊細<br>羊細<br>羊細<br>羊細           |
| 様衆<br>引一覧<br>一覧は、本システムでき<br>ダウンロード<br>単数/ 全部路<br>選択<br>             | データを(条有していら取<br>引[6](チ定)日<br>(0y/mmidd)<br>11/06/30<br>11/06/28<br>11/06/27 | 7 ( ) 送表示してしま                                                     | ます。(データ)<br> | ※有条件につしいで<br>後切日<br>(yy/mm/dd)<br>11/06/30<br>11/06/29<br>11/06/28<br>11/06/27 | はヘルプオ | 801覧〈ださい。〉<br>諸求・i                                                                                                    | 落合計金額  | 前の20付<br>JPY 693,400<br>JPY 15,023,192<br>JPY 49,000<br>JPY 115,110 |                                                                                             | 大の2(<br><b>羊細</b><br>羊細<br>羊紙皿<br>羊紙皿<br>羊紙皿<br>羊紙皿<br>羊紙皿 |

▶ 利息手数料ー括請求・引落照会/ダウンロードファイル選択画面が表示されます。

### 3.2.2 ダウンロードファイル選択

- 1. 印刷/ダウンロードを行うドキュメント種類の「選択」チェックボックスをチェックします。
- [ファイルダウンロード]ボタンをクリックします。
   複数のドキュメントを同時に印刷/ダウンロードすることも可能です。

| 利息 | 急手数料一括請求·引落照会 /       | / ダウンロードファ  | 検索>ファイル選択         | <u>? ヘルプ</u> |  |           |             |
|----|-----------------------|-------------|-------------------|--------------|--|-----------|-------------|
| 選  | 択結果一覧                 |             |                   |              |  |           |             |
|    | 引落(予定)日<br>(yy/mm/dd) | 区分          | 締切日<br>(yy/mm/dd) |              |  | 請求·引落合計金額 |             |
|    | 11/06/21              | 請求          |                   | 11/06/21     |  |           | JPY 693,400 |
| Ś' | ウンロードファイルリスト          |             |                   |              |  |           |             |
| 選扣 | R ドキュメント種類            | ファ          | イル形式              | ダウンロード方式     |  |           |             |
|    | 利息手数料情報(一括)           | <li></li>   | キスト形式             | ◉ 改行有 ◎ 改行無  |  |           |             |
|    | ] 外国為替利息手数料等請求·引落-    | 一覧表(Web) PI | DF形式              |              |  |           |             |
|    | ] 外国為替利息手数料等請求·引落-    | 一覧表(Web) CS |                   |              |  |           |             |
|    | ファイルダウンロード            |             |                   |              |  |           |             |

✓ 補足 手数料一括請求・引落照会/詳細画面からもデータファイルのダウンロードが可能です。

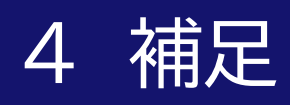

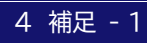

# 4.1 帳票サンプル

# ●計算書/外国為替利息手数料都度請求(Web)(1.利息手数料都度請求照会)

| <b>取引日</b><br>(DATE) | 2011/07                               | /21 起:                            | <b>算日</b><br>ALUE) 2011          | /07/:                 | 21 貴社整<br>(YOUR RE                           | 理番号<br>F NO.)                   | IN63                             | 020102       |                           |                                      |
|----------------------|---------------------------------------|-----------------------------------|----------------------------------|-----------------------|----------------------------------------------|---------------------------------|----------------------------------|--------------|---------------------------|--------------------------------------|
|                      |                                       |                                   |                                  |                       | カナ シメイ2                                      |                                 |                                  |              |                           | 御中                                   |
| 本(<br>Riginal        | 本取引<br>TRANSACTION)                   | 南                                 | 俞出手形買取                           | Z                     | 页<br>〔                                       | <b>∢引金額</b><br>A <b>M</b> OUNT) |                                  |              | USI                       | 9, 480. 00                           |
| 銀行<br>(OUR           | <b>取引番号</b><br>REF NO.)               | 1                                 | 0000111818                       | ō                     | 信/                                           | <b>用状番号</b><br>REDIT NO.)       |                                  |              |                           |                                      |
| 引落<br>(BILL          | 清求畨号<br>_ING NO.)                     | 2                                 | 20110721001                      |                       |                                              |                                 |                                  |              |                           |                                      |
| <u>】</u> ・手          | <b>数料合計金</b><br>利息・手数                 | <b>額</b><br>如料合計金                 | 額                                | Г                     |                                              |                                 | ТРУ                              | 8 23         | 38                        |                                      |
| (TOT4                | AL INTEREST/<br>利息・引                  | COMMISSION<br>会数料区分<br>COMMISSION | N AMOUNT)<br>N                   |                       | 利                                            | 利息・手                            |                                  | 0, 20        |                           |                                      |
| 息明紙                  | 4 4 4 4 4 4 4 4 4 4 4 4 4 4 4 4 4 4 4 | COMMICUTOR                        | ,                                |                       |                                              | -97597 "96 Sillio               |                                  |              |                           |                                      |
| ≨号<br>IMBER)         | 利息名<br>(INTEREST                      | 称<br>TYPE)                        | 利息金額<br>(INTEREST AMC            | (外1<br>UNT(Fi         | <mark>貨額)</mark><br>ORE <b>IG</b> N))        | 换<br>(INTERES                   | 算相場<br>TEX.RATE)                 | 利,<br>(IN    | 息金額<br>TEREST AM          | (円貨額)<br>NOUNT(JPY))                 |
| 1                    | メール期間                                 | 司利息                               |                                  | US                    | SD 19.47                                     | 89. 28                          | 00 (PER 1 UNIT)                  |              |                           | JPY 1,738                            |
|                      |                                       |                                   |                                  |                       |                                              |                                 |                                  |              |                           |                                      |
|                      |                                       |                                   |                                  |                       |                                              |                                 |                                  | ίτο          | 利息1<br>TAL INTER          | 会計<br>ST AMOUNT)                     |
|                      |                                       |                                   |                                  |                       |                                              |                                 |                                  |              |                           | JPY 1,738                            |
|                      | 計算方法                                  | 去:料率                              | 計算始<br>(INTERE                   | 期<br>sī               | 計算終其                                         | 月 日数                            | 年利日数                             | 付利<br>(DNE/E | 期間                        | 端数处理                                 |
| 1                    | BASIS                                 | ::RATE)<br>率:6.25000              | (FROM)<br>% 2011/07,             | )<br>/21              | (TO))<br>2011/08/0                           | 0F DAYS                         | ) 365 日                          | END:<br>両端入  | 5)<br>いれ                  | UP/DOWN)<br>切捨て                      |
|                      |                                       |                                   |                                  |                       |                                              |                                 |                                  |              |                           |                                      |
| <u>枚料明</u>           | 細                                     | - 1 64-                           |                                  | -                     |                                              | - 1                             |                                  |              |                           |                                      |
| 于致<br>COMMIS         | 料名称<br>SION TYPE)                     | 計算)<br>(CAL<br>BA                 | 方法:料率<br>_CULATION<br>.SIS:RATE) | (C                    | <b>+                                    </b> | UNT (C                          | 按算相場<br>OMMISSION EX RATE        | )            | 于爱<br>(円<br>(COMMIS:<br>( | (料金額<br> 貨額)<br>SION AMOUNT<br>JPY)) |
| 郵                    | [便料<br>[王教]                           |                                   | 定額                               | -                     |                                              |                                 |                                  |              |                           | JPY 1, 500                           |
| 小領                   | 于级科                                   |                                   | 定額                               | 1                     |                                              |                                 |                                  |              |                           | JPY 5,000                            |
|                      |                                       |                                   |                                  |                       |                                              |                                 |                                  |              |                           |                                      |
|                      |                                       |                                   |                                  |                       |                                              |                                 |                                  |              |                           |                                      |
|                      |                                       |                                   |                                  |                       |                                              |                                 |                                  |              | 手数                        | <u>枚料合計</u>                          |
|                      |                                       |                                   |                                  |                       |                                              |                                 |                                  |              | IUTAL CUM                 | JPY 6, 500                           |
| <u>落明新</u><br>□'     | <b>出</b>                              | 기卷으                               | <u> □ → →</u>                    |                       | 1 菠士 2+                                      |                                 |                                  |              |                           |                                      |
| 51<br>(TYPE (        | 溶作日<br>DF DEPOSIT)                    | 51洛山<br>(A/C                      | <b>座留亏</b><br>NO.) (II           | 5<br>NTERES<br>Deduct | 1洛万法<br>T/COMMISSION<br>ION METHOD)          | I (INTEREST<br>DEDUC            | 溶ロ<br> /Commission<br> Ion date) |              |                           |                                      |
|                      |                                       |                                   |                                  |                       |                                              |                                 |                                  |              |                           |                                      |
|                      |                                       |                                   | I                                |                       |                                              |                                 | 株<br>会                           | 式み           | ずー                        | ま銀行                                  |
|                      |                                       |                                   |                                  |                       |                                              |                                 |                                  |              |                           |                                      |

操作に関するお問い合わせ先

# みずほe-ビジネスサイトヘルプデスク の120-017-324

ご照会内容に応じ以下のプッシュボタンを押してください。

| ログイン、電子証明書、ICカード、ワンタイムパスワード関係・・・<br><b>国内取引関係・・・・・・・・・・・・・・・・・・・・・・・・・・・・・・・・・・・・</b> | [1]<br>[2]<br>[ <b>3]</b><br>[9] |
|---------------------------------------------------------------------------------------|----------------------------------|
| 受付時間:月曜日~金曜日 9時00分~19時00分<br>(12月31日~1月3日、祝日・振替休日はご利用いただけません)<br>*IP電話はご利用いただけません     | 1                                |

このマニュアルに記載されている事柄は、将来予告なしに変更 することがあります。

『みずほ e-ビジネスサイト』操作マニュアル

利息手数料照会編

2024年6月10日 第11版発行

本マニュアルは、著作権法上の保護を受けています。 本マニュアルの一部あるいは全部について、みずほ銀行の許諾を 得ずに、いかなる方法においても無断で複写・複製することは禁 じられています。